#### NDICATOR A9

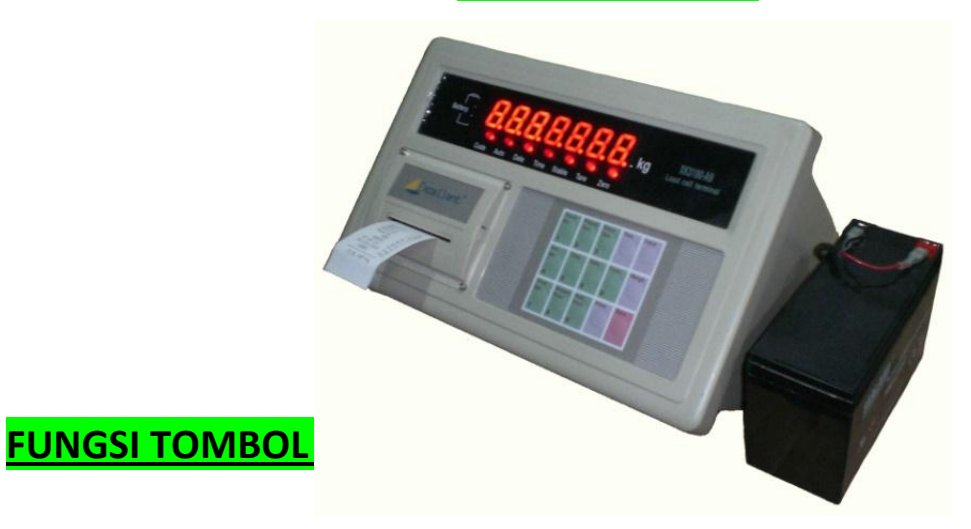

#### 1. [TRUCK NO.] / 1

: untuk pengisian nomor truck

#### 2. [PRESET TARE] / 2

: berat nilai tare (berat bersih) -> pada saat menimbang, indicator akan menampilkan hanya nilai berat bersih (nett) barang saja. Lampu Tare akan menyala.

#### 3. [STORE TARE] / 3

: untuk menyimpan nilai tare (berat bersih)

#### 4. [ART NO] / 4

: kode barang

#### 5. [TIME] / 5

: untuk setting jam

#### 6. [DATE]/6

: untuk setting tanggal

#### 7. [FUNC]/0

: untuk kalibrasi timbangan

#### 8. [PRINT SET] / 7

: untuk setting cara print (mencetak)

#### 9. [ACCUM PRINT] / 8

: untuk akumulasi/penjumlahan berat beban yang ditimbang

#### 10.[ADD PRINT]/9

: untuk penambahan dalam mencetak (copy)

#### 11.[TARE]

: untuk mengembalikan nilai Nol apabila display tidak menunjukan Nol walaupun tidak ada sesuatu apapun diatas meja timbangan.

#### 12.[INPUT]

: sebagai tombol konfirmasi/Enter

#### 13. [WEIGH]

: untuk mempercepat proses ke mode penimbangandan menaikkan kertas print

#### 14.[PRINT]

: untuk mencetak nilai beban yang ditimbang

#### 15.[ZERO]

: untuk kembali ke nilai nol

### CARA KALIBRASI INDICATOR A9+P

- 1. Nyalakan indicator
- 2. Tekan [FUNC]
  - [E 001] → nilai divisi/ketelitian. pilihan : 1/2/5/10/20/50/100/200
- 3. Tekan [INPUT]
  - [dc 2] → desimal point (jumlah angka desimal dibelakang koma)
- 4. Tekan [INPUT]
  - [Pn00123] → parameter
- 5. Tekan [INPUT]
  - [F0150.00] → kapasitas penuh timbangan. Tiap kalibrasi harus diketik ulang.
- 6. Tekan [INPUT]
  - [noLoAd]
- 7. Tekan [INPUT]
  - [AdLoAd1]
  - Ketik beban yang akan ditimbang. Misal : 00150.00
- 8. Naikkan beban sesuai dengan kapasitas yang dimasukkan. Tunggu sampai stabil
  - [H004537] → inner code
- 9. Tekan [INPUT]
  - [C885726] → Koefesien tidak beraturan
- 10. Tekan [INPUT]
  - [CH 58.12] → Tidak dirubah
- 11. Tekan [INPUT]
  - [ADR 01] → Alat komunikasi ke komputer (jangan dirubah)
- 12. Tekan [INPUT]
  - [Bt 4] → kecepatan pengiriman (jangan dirubah)
- 13. Tekan [INPUT]
  - [Tf 0] → jangan dirubah
- 14. Tekan [INPUT]
  - [150.00] → Layar menampilkan angka dari berat beban
- 15. Kalibrasi selesai

### CARA SETTING PRINTER

- 1. Tekan tombol [PRINT SET]
  - Masukkan kode password : " 97 "
  - [97]
- 2. Tekan [INPUT]
  - [AUTO 0] → pencetakan manual
- 3. Tekan [INPUT]
  - [Type 5] → pilih printer buat jadi 5 (jenis printer yang ada di indicator)
  - [Type 3] → Panasonic KX P1121Printer (ke printer EPSON LQ-300)
- 4. Tekan [INPUT]
  - [HL 00] → tidak dirubah
- 5. Tekan [INPUT]
  - [Arr 1] → print 1x (pilih)
    - Arr 2 → print 2x
    - o Arr 3 → print 3x
- 6. Tekan [INPUT]
  - [L 000 100] → Print Auto
- 7. Tekan [INPUT]
  - [B 05]
- 8. Tekan [INPUT]
  - [Y 0011] → untuk fungsi penimbangan truck
- 9. Tekan [INPUT]
  - [Tel 0] → nomor telpon (input angka 0 maka nomor tidak akan tercetak)
- 10.Tekan [INPUT]

#### CARA SETTING KOMUNIKASI

- 1. Tekan tombol [PRINT SET]
- 2. Masukkan kode password : " 98 "
- 3. Tekan [INPUT]
  - [Adr 01]
- 4. Tekan [INPUT]
  - [bt 4]
- 5. Tekan [INPUT]
  - [tF 0]
- 6. Tekan [INPUT]
- 7. Selesai

### SETTING TAMPILAN INNER CODE

- 1. Tekan [PRINT SET]
- 2. Masukkan kode password : " 28 "
- 3. Tekan [INPUT]
  - [0]
  - Lampu Code menyala
- 4. Selesai

#### Keluar dari Inner Code :

- 1. Tekan [PRINT SET]
- 2. Masukkan kode password : " 28 "
- 3. Tekan [INPUT]
  - [0]
  - Lampu Code mati (kembali ke mode penimbangan)
- 4. Selesai

### CARA CEK VERSI SOFTWARE INDICATOR

- 1. Tekan tombol [PRINT SET]
- 2. Masukkan kode password : " 30 "
- 3. Tekan [INPUT]
  - [VER 1.24]
- 4. Selesai

#### MENYIMPAN DATA RECORD :

- ➤ No. Truck (5 digit)→ maksimum tersimpan sampai 1000 nomor (00001 99999)
  - Nilai 00000 tidak bisa digunakan sebagai Nomor Truck
- > No. Cargo (3 digit)→ maksimum tersimpan sampai 201 nomor (000 200)

#### MENGHAPUS DATA RECORD

- 1. Switch kalibrasi arahkan ke sebelah kiri
- 2. Tekan [FUNC]
  - [SUEr 0]
    - o pilihan : 0 = no (data tidak dihapus)
      - 1 = yes (data dihapus)
- 3. Tekan [1]
- 4. Tekan [INPUT]
  - Maka seluruh data yang termemory akan terhapus
- 5. Selesai

### <u>SETTING TANGGAL (DATE)</u>

- 1. Tekan [DATE]
- 2. Ketik format →TAHUN : BULAN : TANGGAL
  - Contoh : 11.11.08
- 3. Tekan [INPUT]
  - Hasil print : 08-11-11

### SETTING JAM (TIME)

- 1. Tekan [TIME]
- 2. Ketik format → JAM : MENIT : DETIK
  - Contoh : 16.35.00
- 3. Tekan [INPUT]
  - Hasil print : 16 : 35

### CARA PRINT MANUAL

- 1. Naikkan beban
- 2. Tekan tombol [PRINT]
  - 0 00 → masukkan nomor mobil
- 3. Tekan tombol [PRINT]
  - Hn 11 (kode barang) → masukkan kode barang
- 4. Tekan[PRINT]
- 5. Print Load → maka data akan tercetak
- 6. Naik beban berikutnya (untuk print akumulasi)
- 7. Tekan tombol [Accum Print] untuk jenis akumulasi
- 8. Tampil tulisan print di layar
- 9. Maka data akan tercetak

#### <u>MERUBAH MENJADI TIMBANGAN BIASA (SATUAN kg)</u>

- Tekan [PRINT SET]
  - y 0011 dirubah menjadi y0000

#### <u>MERUBAH MENJADI TIMBANGAN BIASA (SATUAN <mark>ton</mark>)</u>

Tekan [PRINT SET] y 0011 dirubah menjadi <u>y0110</u>

#### MERUBAH FORMAT PRINT

Arr 1 dirubah menjadi 0

#### MERUBAH MENJADI AUTOMATIS PRINT

- Auto 0 rubah menjadi 1
- L 100 rubah menjadi 10

#### UNTUK PRINT MENJADI 2 X

Arr 1 dirubah menjadi 2

#### WEIGHT BILL

- Ser : Nomor urutan
- Dat : Tanggal
- Tim : Jam
- TrN : Nomor Truck
- G.N : Kode barang
- G.W : Berat kotor
- Tar : Berat Tara
- Net : Berat Bersih
- Tel : Nomor telpon (bisa dihilangkan)

### <mark>CARA PRINT SET INDICATOR A9</mark>

- 1. Tekan tombol [PRINT SET]
- 2. Masukkan password : **97**
- 3. Tekan tombol [INPUT]
  - Auto : 0 (print manual)
  - Auto : 1 (print otomatis)
- 4. Tekan tombol [INPUT]
  - Type Printer : 5
  - HL :99
- 5. Tekan **[INPUT]** 
  - Arr : 0
- 6. Tekan **[INPUT]** 
  - L :100
- 7. Tekan [INPUT]
  - B :05
- 8. Tekan [INPUT]
  - Y :0000
- 9. Tekan [INPUT]
  - tELn :0
- 10. Tekan [INPUT]

### 11. Tekan [PRINT]

- 0 : B5251 SN (Masukkan nomor seri mobil)

### 12. Tekan [INPUT]

- Hn : 08 (kode operator)
- 13. Tekan [INPUT]

| - | В | : 05   |
|---|---|--------|
| - | Υ | : 0011 |

| Weight Bill                                                                                                    |
|----------------------------------------------------------------------------------------------------|
| Ser: 0005<br>Dat: 2011-03-04<br>Tim: 10.13.37<br>TrN: 02589<br>G.N: 036<br>G.W: 20.00kg<br>Tar: 10.00kg<br>Net: 10.00kg<br>TEL : 12345678 |
| Total GW:<br>60.00kg<br>Total NW:<br>50.00kg                                                                                              |

B : 05 Y : 0000

| Weight Bill                                                                                  |
|----------------------------------------------------------------------------------------------|
| Ser: 0002<br>Dat: 2011-03-04<br>Tim: 09.51.55<br>G.W: 10.00kg<br>Tar: 0.00kg<br>Net: 10.00kg |
| *                                                                                            |
|                                                                                              |
| Total GW:                                                                                    |
| 30.00kg<br>Totol NW:                                                                         |
| 20.00kg                                                                                      |

B : 02 Y : 0000

| Weight Bill<br>2011-03-04 |          |  |  |  |  |
|---------------------------|----------|--|--|--|--|
| Ser net                   |          |  |  |  |  |
|                           |          |  |  |  |  |
| 0001                      | 10.00 kg |  |  |  |  |
| 0002                      | 10.00kg  |  |  |  |  |
| 0003                      | 19.99kg  |  |  |  |  |
| 0004                      | 19.99kg  |  |  |  |  |
| 0005                      | 10.00kg  |  |  |  |  |
|                           |          |  |  |  |  |
| Accu:                     | 69. 98kg |  |  |  |  |
|                           |          |  |  |  |  |

### <u>OPERASIONAL PENCETAKAN TRANSAKSI</u>

#### I. <u>MENCETAK TRANSAKSI (BERAT BARANG & TRUCK) SATU KALI SECARA MANUAL</u>

Type :5

- Arr :1
- Y :00011
- 1. Keadaan barang dalam platform (Truck dan Barang)
  - Misal berat barang& truck : 50.00kg (GROSS)
- 2. Tekan [PRESET TARE]
  - [P0000.00]
- 3. Masukkan suatu nilai Tare.
  - Misal : [P 0020.00] (TARE)
- 4. Tekan [INPUT]
  - [30.00]
- 5. Tekan [PRINT]
  - Masukkan no. Truck. Misal : [o 00123]
- 6. Tekan [INPUT]
  - Masukkan no. kode barang. Misal : [Hn 011]
- 7. Tekan [INPUT]
  - Maka transaksi akan tercetak
- 8. Selesai

#### Contoh Hasil print out :

| Ser :  | 0001       |
|--------|------------|
| Date:  | 2013-01-22 |
| Time:  | 11.26.04   |
| TrN :  | 00123      |
| GoN :  | 011        |
| G. W : | 50.01kg    |
| Tare:  | 20.00kg    |
| Net :  | 30.01kg    |

#### <mark>II. <u>MENCETAK TRANSAKSI (BERAT BARANG) SATU KALI SECARA MANUAL</u></mark>

- Type :5
- Arr :1
- Y :00011
- 1. Keadaan barang dalam platform (Barang)
  - Misal berat barang : 50.00 (GROSS & NET)
- 2. Tekan [PRINT]
  - [o 00000] → nomor Truck tidak di isi (nol)
- 3. Tekan [INPUT]
  - Masukkan no. kode barang. Misal : [Hn 011]
- 4. Tekan [INPUT]
  - Maka transaksi akan tercetak
- 5. Selesai

#### Contoh Hasil print out :

| Ser  | : 00   | )01     |
|------|--------|---------|
| Date | :2013- | -01-22  |
| Time | : 11.  | 41.39   |
| TrN  | :      |         |
| GoN  | : 01:  | L       |
| G. \ | : 5(   | ). 01kg |
| Tare | :      | ). 00kg |
| Net  | : 50   | ). 01kg |

#### III. <u>MENCETAK TRANSAKSI (BERAT BARANG& TRUCK) DENGAN METODE</u> <u>PENYIMPANAN DUA KALI (TRUCK KOSONG KEMUDIAN TRUCK DIMUAT</u> <u>BARANG)</u>

Type :5

Arr :1

Y :00011

- 1. Keadaan Truck kosong di atas platform
  - Misal berat truck : 25.00 kg (TARE)
- 2. Tekan [PRINT]
  - Masukkan no. Truck. Misal : [o 00123]
- 3. Tekan [INPUT]
  - Masukkan no. Kode Barang. Misal : [Hn 011]
- 4. Tekan [INPUT]
  - [Load]
  - [Tampil berat truck]
- 5. Turunkan Truck dari platform
- 6. Masukkan barang kedalam Truck
  - berat barang belum diketahui
- 7. Naikkan Truck yang sudah di isi barang ke atas platform
  - Misal tampilan berat di layar : 37.50 (GROSS)
- 8. Tekan [PRINT]
  - Masukkan no. Truck yang sama. Misal : [o 00123]
- 9. Tekan [INPUT]
  - Masukkan no. Kode barang yang sama. Misal : [Hn 011]

#### 10. Tekan [INPUT]

- Maka transaksi akan tercetak
- 11. Selesai

#### Contoh Hasil print out ==== 🗲

| Ser  | : 0001      |
|------|-------------|
| )ate | :2013-01-22 |
| lime | : 13.05.05  |
| [rN  | : 00123     |
| Fol  | : 011       |
| 7. W | : 37.50kg   |
| are  | : 25.00kg   |
| Tet  | : 12.50kg   |

#### IV. <u>MENCETAK TRANSAKSI (BERAT BARANG & TRUCK) DENGAN METODE</u> <u>PENYIMPANAN DUA KALI (TRUCK KOSONG KEMUDIAN TRUCK DIMUAT</u> <u>BARANG)</u>

Auto : 1 (otomatis)

Type :5

Arr :1

Y :00011

- 1. Tekan [PRINT SET]
  - [P 00] → masukkan password : " 97 "
- 2. Tekan [INPUT]
  - [AUTO 1] → dirubah menjadi 1 (otomatis)
- 3. Tekan [INPUT]
  - [Type 5]
- 4. Tekan [WEIGH]
  - Kembali ke mode penimbangan
- 5. Masukkan suatu nilai TARE
- 6. Tekan [PRESET TARE]
  - Misal : [P 0025.00] (TARE) berat Truck
- 7. Tekan [INPUT]
  - [- 25.00]
- 8. Naikkan Truck yang sudah di isi barang ke atas platform
  - Misal nilai yang tampil di layar : 12.50 (NET)
- 9. Maka transaksi akan langsung tercetak secara otomatis
- 10. Selesai

Contoh Hasil print out :

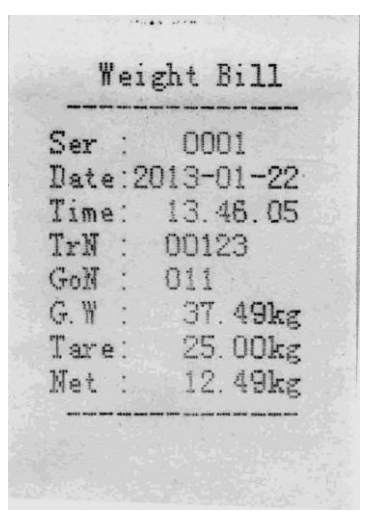

#### V. <u>MENCETAK TRANSAKSI DENGAN MEMANGGIL NILAI TARE BERDASARKAN</u> <u>NOMOR TRUCK</u>

Type : 5 Arr : 1 Y : 00011

#### <u>Berat Truck (TARE) sudah ditetapkan/diketahui dan tersimpan di indicator</u> <u>berdasarkan No. Truck</u>

Misal berat Truck : 25.00 kg (TARE)

No. Truck : **00123** 

- 1. Naikkan Truck yang sudah di isi barang ke atas platform
  - Misal berat yang tertera di layar : 37.50 kg (GROSS)
- 2. Tekan [TRUCK NO]
  - [o 00123] → masukkan no. Truck 00123
- 3. Tekan [TARE]
  - Misal berat yang tertera di layar : 12.50 kg (NET)
- 4. Tekan [PRINT]
  - [o 00123] → masukkan kembali no. Truck yang sama yaitu 00123
- 5. Tekan [INPUT]
  - [Hn 011] → masukkan no. kode barang yaitu 011
- 6. Tekan [INPUT]
- 7. Maka transaksi akan langsung tercetak secara otomatis
- 8. Selesai
  - <u>NB :</u>

" Tekan [TARE] untuk kembali ke nilai nol "

Contoh Hasil print out ===== 🗲

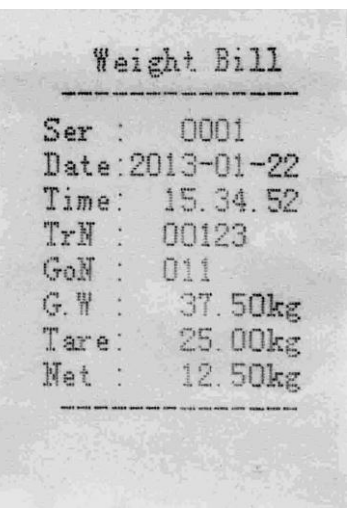

#### VI. <u>PENGATURAN BERAT TRUCK (NILAI TARE) YANG SUDAH</u> DITETAPKAN/DIKETAHUI DAN MENCETAK TRANSAKSI SECARA MANUAL

- Type :5
- Arr :1
- Y :00011
- 1. Tekan [TRUCK NO]
  - [o 00123] → Masukkan no. Truck. Misal : 00123
- 2. Tekan [INPUT]
  - [P 0025.00] → Masukkan berat nilai Truck (TARE). Misal : 25.00 kg (TARE)
- 3. Tekan [INPUT]
- 4. Naikkan Truck yang sudah di isi barang ke atas platform
  - Misal berat yang tertera di layar : 37.50 kg (GROSS)
- 5. Tekan [TRUCK NO]
  - [o 00123] → Masukkan no. Truck yang sama yaitu : 00123
- 6. Tekan [TARE]
  - Misal nilai yang tampil dilayar : 12.50 kg (NET)
- 7. Tekan [PRINT]
  - [o 00123] → Masukkan no. Truck yang sama yaitu : 00123
- 8. Tekan [INPUT]
  - [Hn 011] → masukkan no. kode barang. Misal : 011
- 9. Tekan [INPUT]
  - Maka transaksi akan langsung tercetak
- 10. Selesai

### <u>NB :</u>

" Tekan [TARE] untuk kembali ke nilai nol "

Contoh Hasil print out ===== 🗲

| Ser :  | 0001       |
|--------|------------|
| Date:  | 2013-01-22 |
| lime:  | 17.14.29   |
| IrN :  | 00123      |
| GoN :  | 011        |
| G. W : | 37.50kg    |
| Tare:  | 25.00kg    |
| Net :  | 12.50kg    |

#### <mark>VII. <u>MENCETAK TRANSAKSI (DENGAN JENIS SATU KALI PENYIMPANAN)</u></mark>

Type : 5 Arr : 1 Y : 00011

<u>Berat Truck (TARE) sudah ditetapkan/diketahui dan tersimpan di indicator</u> <u>berdasarkan No. Truck</u>

Misal berat Truck : 25.00 kg (TARE) No. Truck : 00123

- 1. Naikkan Truck yang sudah di isi barang ke atas platform
  - Misal berat yang tertera di layar : 37.50 kg (GROSS)
- 2. Tekan [PRINT]
  - [o 00123] → masukkan no. Truck yaitu 123
- 3. Tekan [INPUT]
  - [Hn 011] → masukkan no. kode barang yaitu 0 11
- 4. Tekan [INPUT]
  - Maka transaksi akan langsung tercetak secara otomatis
- 5. Selesai

#### Contoh Hasil print out :

| step | Condition                                                             | operation     | display   | Note                                                                                    |
|------|-----------------------------------------------------------------------|---------------|-----------|-----------------------------------------------------------------------------------------|
| ,1   | Loaded truck is<br>on platform<br>(wait for<br>stable light<br>is on) | press [print] | [0 *****] | Original truck No.                                                                      |
| 2    | Input new truck<br>No.                                                | E.g. [00123]  | [0 00123] | If original truck No. is<br>needed, press [input], no<br>need of input new truck<br>No. |
| 3    |                                                                       | press [input] | [hn ***]  | Original cargo No.                                                                      |
| 4    | Input new cargo<br>No.                                                | 如[11]         | [hn 011]  | If original cargo No. is<br>needed, press [input], no<br>need of input new cargo<br>No. |
| 5    |                                                                       | press [input] | [Prnt ]   | Printing weighing bill                                                                  |

# MEMBUAT

# LAPORAN HARIAN (DAILY REPORT)<mark>&</mark>LAPORAN UMUM (GENERAL REPORT)

### <u>CONTOH BENTUK TRANSAKSI (BILL) :</u>

| Type :5<br>Arr :1 | Weight Bill   Ser : 0001   Date:2013-01-21   Time: 11.28.35   TrN : 01111   GoN : 001   G.W : 50.01kg   Tare: 25.00kg   Net : 25.01kg         | Weight Bill   Ser : 0004   Date:2013-01-21   Time: 11.29.09   TrN : 04444   GoN : 004   GoN : 004   G.W : 50.00kg   Tare: 25.00kg   Net : 25.00kg |
|-------------------|----------------------------------------------------------------------------------------------------|----------------------------------------------------------------------------------------------------|
|                   | Weight Bill<br>Ser : 0002<br>Date:2013-01-21<br>Time: 11.28.47<br>TrN : 02222<br>GoN : 002<br>G.W : 37.50kg<br>Tare: 25.00kg<br>Net : 12.50kg | Weight Bill<br>Ser : 0005<br>Date:2013-01-21<br>Time: 11.29.24<br>TrN : 05555<br>GoN : 005<br>G.W : 25.00kg<br>Tare: 12.50kg<br>Net : 12.50kg     |
|                   | Weight Bill<br>Ser : 0003<br>Date:2013-01-21<br>Time: 11.28.58<br>TrN : 03333<br>GoN : 003<br>G.W : 25.01kg<br>Tare: 12.50kg<br>Net : 12.51kg | Total GW:<br>187.52kg<br>Total NW:<br>87.52kg                                                                                                    |

### LAPORAN HARIAN (DAILY REPORT) :

#### Type :4

- Arr :0
- 1. Tekan [PRINT SET]
  - [P 00]
- 2. Masukkan password : " 01 "
- 3. Tekan [INPUT]
- 4. Printer akan mencetak laporan harian (Daily Report)

Berdasarkan : " <u>Time Order (1); Nomor Truck (2); Kode Barang (3)</u> "

| Daliy | Report | 1 |
|-------|--------|---|
|-------|--------|---|

```
Date:2013-01-21
```

| No   | Time     | T.No   | G.No | Gross kg | Tare kg | Net kg  |
|------|----------|--------|------|----------|---------|---------|
| 0001 | 11.28.35 | 01111  | 001  | 50.01    | 25.00   | 25.01   |
| 0002 | 11.28.47 | 02222  | 002  | 37.50    | 25.00   | 12.50   |
| 0003 | 11.28.58 | 03333  | 003- | 25.01    | 12.50   | 12.51   |
| 0004 | 11.29.09 | 04444  | 004  | 50.00    | 25.00   | 25.00   |
| 0005 | 11.29.24 | 05555  | 005  | 25.00    | 12.50   | 12.50   |
| Accu |          | Gross: | 187. | 52kg     | Net:    | 87.52kg |

Daliy Report 2

Date:2013-01-21

| No   | T.No  | Tare(kg) | Time | Total G. kg | Total N. kg |
|------|-------|----------|------|-------------|-------------|
| 0001 | 01111 | 25.00    | 0001 | 50.01       | 25.01       |
| 0002 | 02222 | 25.00    | 0001 | 37.50       | 12.50       |
| 0003 | 03333 | 12.50    | 0001 | 25.01       | 12.51       |
| 0004 | 04444 | 25.00    | 0001 | 50.00       | 25.00       |
| 0005 | 05555 | 12.50    | 0001 | 25.00       | 12.50       |

Daliy Report 3 Date:2013-01-21

| G.No | Time                                    | Total                                                                 | N. kg                                            |
|------|-----------------------------------------|-----------------------------------------------------------------------|--------------------------------------------------|
| 001  | 0001                                    |                                                                       | 25.01                                            |
| 002  | 0001                                    |                                                                       | 12.50                                            |
| 003  | 0001                                    |                                                                       | 12.51                                            |
| 004  | 0001                                    |                                                                       | 25.00                                            |
| 005  | 0001                                    |                                                                       | 12.50                                            |
|      | G.No<br>001<br>002<br>003<br>004<br>005 | G.No Time<br>001 0001<br>002 0001<br>003 0001<br>004 0001<br>005 0001 | G.NoTimeTotal00100010020001003000100400010050001 |

#### LAPORAN UMUM (GENERAL REPORT 1) :

#### Type :4

- Arr :0
- 1. Tekan [PRINT SET]
  - [P 00]
- 2. Masukkan password : " 02 "
- 3. Tekan [INPUT]
- 4. Printer akan mencetak laporan umum1 (General Report 1)

#### Berdasarkan : " <u>Time Order</u> "

| No    | Date       | Time     | T.No   | G.No | Gross kg | Tare kg | Net kg  |
|-------|------------|----------|--------|------|----------|---------|---------|
| 0001  | 2013-01-21 | 11.28.35 | 01111  | 001  | 50.01    | 25.00   | 25.01   |
| 0002  | 2013-01-21 | 11.28.47 | 02222  | 002  | 37.50    | 25.00   | 12.50   |
| 0003  | 2013-01-21 | 11.28.58 | 03333  | 003  | 25.01    | 12.50   | 12.51   |
| 0004  | 2013-01-21 | 11.29.09 | 04444  | 004  | 50.00    | 25.00   | 25.00   |
| 0005  | 2013-01-21 | 11.29.24 | 05555  | 005  | 25.00    | 12.50   | 12.50   |
| Accu: |            |          | Gross: | 187. | 52kg     | Net:    | 87.52kg |

#### LAPORAN UMUM (GENERAL REPORT 2) :

#### Type :4

#### Arr : 0

- 1. Tekan [PRINT SET]
  - [P 00]
- 2. Masukkan password : " 03 "
- 3. Tekan [INPUT]
- 4. Printer akan mencetak laporan umum 2 (General Report 2)

#### Berdasarkan : " <u>Nomor Truck</u> "

| No   | T.No  | Tare(kg) | Time | Total G. kg | Total N. kg |
|------|-------|----------|------|-------------|-------------|
| 0001 | 01111 | 25.00    | 0001 | 50.01       | 25.01       |
| 0002 | 02222 | 25.00    | 0001 | 37.50       | 12.50       |
| 0003 | 03333 | 12.50    | 0001 | 25.01       | 12.51       |
| 0004 | 04444 | 25.00    | 0001 | 50.00       | 25.00       |
| 0005 | 05555 | 12.50    | 0001 | 25.00       | 12.50       |

#### LAPORAN UMUM (GENERAL REPORT 3) :

#### Type :4

Arr : 0

- 1. Tekan [PRINT SET]
  - [P 00]
- 2. Masukkan password : " 04 "
- 3. Tekan [INPUT]
- 4. Printer akan mencetak laporan umum 3 (General Report 3)

#### Berdasarkan : " <u>Kode Barang</u> "

| No   | G.No | Time | Total N. kg |
|------|------|------|-------------|
| 0001 | 001  | 0001 | 25.01       |
| 0002 | 002  | 0001 | 12.50       |
| 0003 | 003  | 0001 | 12.51       |
| 0004 | 004  | 0001 | 25.00       |
| 0005 | 005  | 0001 | 12.50       |

#### LAPORAN UMUM (GENERAL REPORT 4) :

### Type :4

#### Arr : 0

1. Tekan [PRINT SET]

- [P 00]

- 2. Masukkan password : " 05 "
- 3. Tekan [INPUT]
- 4. Printer akan mencetak laporan umum 4 (General Report 4)

| No   | T.No  | Tare(kg) |
|------|-------|----------|
| 0001 | 01111 | 25.00    |
| 0002 | 02222 | 25.00    |
| 0003 | 03333 | 12.50    |
| 0004 | 04444 | 25.00    |
| 0005 | 05555 | 12.50    |

#### Berdasarkan : " <u>Nomor Truck & Berat Truck (TARE)</u> "

### HASIL PRINTOUT DENGAN PRINTER EPSON LQ-300

|       |          | Weight | 8117 | DB       | te:2012-0 | 4-04     |
|-------|----------|--------|------|----------|-----------|----------|
| NO.   | Time     | Truck  | Art. | G.W.(kg) | Tare(kg)  | Net (kg) |
| 0001  | 10.53.44 | 05555  | 005  | 20000    | 10000     | 10000    |
| 0002  | 10,54,24 | 06866  | 006  | 20000    | 12000     | 8000     |
| 0003  | 10.54.56 | 07777  | 007  | 12000    | 10000     | 2000     |
| ACCU. | 5        | G.W.:  | 520  | OOka     | Net :     | 20000kg  |

### 1. Type $\rightarrow$ 4 Arr $\rightarrow$ 0

### 2. Type $\rightarrow$ 4 Arr $\rightarrow$ <u>1</u>

| 10, 1  | 0001         |
|--------|--------------|
| Date : | 2012-04-04   |
| Time : | 10.57.15     |
| Trucks | 01111        |
| Art. : | 001          |
| Gross: | 20000(kg)    |
| Tare : | 10000(10)    |
| Net :  | 10000 [ ka ] |

OOCOkg Net :

1000089

## 3. Type $\rightarrow$ 4 Arr $\rightarrow$ 2

| NO. : 0001        | NO. : 0001        |  |
|-------------------|-------------------|--|
| Date : 2012-04-04 | Date : 2012-04-04 |  |
| Time : 10.59.50   | Time : 10,59,50   |  |
| Truck: 02222      | Trucki 02222      |  |
| Art. : 002        | Art. : 002        |  |
| Gross: 20000(kg)  | Gross: 20000(kg)  |  |
| Tare : 10000(kg)  | Tare : 10000(kg)  |  |
| Net : 10000(kg)   | Net : 10000(kg)   |  |

### 4. Type → 4 Arr → <u>3</u>

| Weight Bill       | Weight Bill       | Weight Bill       |
|-------------------|-------------------|-------------------|
| NO. : 0001        | NQ. : 0001        | NO. : 0001        |
| Date : 2012-04-04 | Date : 2012-04-04 | Date : 2012-04-04 |
| Time : 11.00.51   | Time : 11.00.51   | Time : 11.00.61   |
| Truck: 02222      | Truck: 02222      | Truck: 02222      |
| Ant. : 002        | Art.: 002         | Art, : 002        |
| Gross: 20000(kg)  | Gross: 20000(kg)  | Gross: 20000(ka)  |
| Tare : 20000(kg)  | Tare : 20000(kg)  | Tare : 20000(kg)  |
| Net : O(kg)       | Net : O(kg)       | Net : O(kg)       |

Accu.: G:W.: 20000kg Net: 0kg

### LANGKAH MENIMBANG TRUCK DENGAN NILAI TARE/GROSS/NET

<u>SETTING INDICATOR</u>:

- 1. Tekan [PRINT SET]
  - [P **97]**
- 2. Tekan [INPUT]
  - [Auto 0] → print manual
- 3. Tekan [INPUT]
  - [Type 5] → printer yg digunakan adalah printer indicator
- 4. Tekan [INPUT]
  - [HL 00]
- 5. Tekan [INPUT]
  - [Arr 1]
- 6. Tekan **[INPUT]** 
  - [L 000.100]
- 7. Tekan [INPUT]
  - [B 04]
- 8. Tekan [INPUT]
  - [y 0011]
- 9. Tekan [INPUT]
  - [tELn 0]
- 10. Tekan [INPUT]
- 11. Selesai $\rightarrow$  kembali ke mode penimbangan

### LANGKAH MENIMBANG :

- 1. Naik Truck ke 1 (tanpa barang) → nilai **TARE**
- 2. Tekan [PRINT]
  - [0 \*\*\*\*\*] → masukkan no Truck. Misal : 88888

#### 3. Tekan [PRINT]

- [Hn \*\*] → masukkan kode barang. Misal : 88

#### 4. Tekan [PRINT]

- [Load]
- 5. Truck ke 1 turun
- 6. Naik Truck ke 2 (tanpa barang) → nilai **TARE**
- 7. Lakukan langkah yang sama seperti diatas
- 8. Setelah Truck ke 2 turun
- 9. Naik Truck ke 1 (dengan barang) → nilai GROSS

#### 10. Tekan [PRINT]

- [0 \*\*\*\*\*] → masukkan no Truckke 1 yang sama. Misal : 88888

#### 11. Tekan [PRINT]

- [Hn \*\*] → masukkan kode barangke 1 yang sama. Misal : 88

#### 12. Tekan [PRINT]

- [Print]

13. Printer akan mencetak transaksi yang ada

| Weight Bill<br>Ser: 0001<br>Dat: 2012-01-27<br>Tim: 10.38 29<br>TrH: 77777<br>G.N: 077<br>G.N: 077<br>G.W: 1.501kg<br>Tar: 1.001kg<br>Net: 0.500kg<br>Weight Bill | Weight Bill<br>Ser: 0001<br>Dat: 2012-01-27<br>Tim: 10.38 29<br>TrN: 77777<br>G.N: 077<br>G.W: 1.501kg<br>Tar: 1.001kg<br>Net: 0.500kg<br>Weight Bill<br>Ser: 0002<br>Dat: 2012-01-27 | Weight Bill<br>Ser: 0001<br>Dat: 2012-01-27<br>Tim: 10.38.29<br>TrN: 77777<br>G.N: 077<br>G.W: 1.501kg<br>Net: 0.500kg<br>Weight Bill<br>Ser: 0002<br>Dat: 2012-01-27<br>Tim: 10.38.52<br>TrN: 88888 |                                                       |                                                                                 |
|----------------------------------------------------------------------------------------------------|----------------------------------------------------------------------------------------------------|----------------------------------------------------------------------------------------------------|-------------------------------------------------------|---------------------------------------------------------------------------------|
| Ser: 0001<br>Dat: 2012-01-27<br>Tim: 10.38.29<br>TrN: 77777<br>G.N: 077<br>G.N: 077<br>G.W: 1.501kg<br>Net: 0.500kg<br>Weight Bill                                | Ser: 0001<br>Dat: 2012-01-27<br>Tim 10.38 29<br>TrN 77777<br>G.N 077<br>G.N 077<br>G.W 1.501kg<br>Net: 0.500kg<br>Weight Bill<br>Ser: 0002<br>Dat: 2012-01-27                         | Ser: 0001<br>Dat: 2012-01-27<br>Tim: 10.38 29<br>TrN: 77777<br>G.N: 077<br>G.N: 077<br>G.W: 1.501kg<br>Net: 0.500kg<br>Weight Bill<br>Ser: 0002<br>Dat: 2012-01-27<br>Tim: 10.38.52<br>TrN: 88888    | Wei                                                   | ght Bill                                                                        |
| Weight Bill                                                                                                    | Weight Bill<br>Ser: 0002<br>Dat: 2012-01-27                                                                                                    | Weight Bill<br>Ser: 0002<br>Dat: 2012-01-27<br>Tim: 10.38.52<br>TrN: 88888                                                                                                    | Ser:<br>Dat<br>Tim<br>TrN<br>G.N<br>G.W<br>Tar<br>Net | 0001<br>2012-01-27<br>10.38.29<br>77777<br>077<br>1.501kg<br>1.001kg<br>0.500kg |
| Weight Bill                                                                                                    | Weight Bill<br>Ser: 0002<br>Dat: 2012-01-27                                                                                                    | Weight Bill<br>Ser: 0002<br>Dat: 2012-01-27<br>Tim: 10.38.52<br>TrN: 88888                                                                                                    |                                                       |                                                                                 |
|                                                                                                    | Ser: 0002<br>Dat: 2012-01-27                                                                                                    | Ser: 0002<br>Dat: 2012-01-27<br>Tim: 10.38.52<br>TrN: 88888                                                                                                    | Wei                                                   | ght Bill                                                                        |
| TrN 88888<br>G.N. 088<br>G.W. 2.000kg                                                                                                    | G.W. 088<br>G.W. 2.000kg                                                                                                    |                                                                                                    | G. N.<br>G. W.                                        | 088<br>2.000kg                                                                  |